# **Consumer Information**

- Please keep this instruction sheet for future reference, as it contains important information.
- · Software should be installed by an adult.
- For proper use of this product we recommend that your computer meet minimum system requirements.

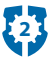

# **Minimum System Requirements**

Operating System ..... Microsoft® Windows 7, Windows Vista™ or Windows XP

- Memory ..... 512MB
- Video Resolution ..... 800x600 32-bit color DirectX9.0c compatible
- Sound ...... 16-bit DirectX compatible

CD or DVD drive

Recommended: Internet Connection (for software updates)

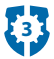

## NOTICE ABOUT EPILEPSY AND SEIZURES

## PLEASE READ THIS NOTICE BEFORE YOU OR YOUR CHILD USE ANY VIDEO/COMPUTER GAME.

A very small portion of the population has a condition, which cause a momentary loss of consciousness when viewing certain kinds of flashing lights or patterns that are commonly present in our daily environment. This condition may cause seizures while watching some kinds of television pictures or playing certain video/ computer games. Players who have not had any previous seizures may nonetheless have an undetected epileptic condition.

If you or anyone in your family has experienced symptoms linked to an epileptic condition (e.g. a seizure or loss of awareness), consult your physician before playing video/computer games.

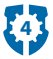

We recommend that parents observe their children while they play video/computer games. If you or your child experience any of the following symptoms such as dizziness, altered vision, eye or muscle twitching, involuntary movements, loss of awareness, disorientation or convulsions, **DISCONTINUE USE IMMEDIATELY** and consult your physician. Additionally, please follow these precautions whenever playing a video/ computer game:

- Do not sit or stand too close to the screen. Play as far back from the screen as possible.
- Do not play if you are tired or need sleep.
- Always play in a well lit room.
- Be sure to take a 10-15 minute break every hour while playing.

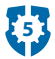

# Install/Uninstall

## **Installing Software**

- If you have multiple logons on your computer, be sure the logon you are using has Administrator privileges. You will need Administrator privileges to install this software.
- Insert the CD into the CD-ROM or DVD drive of your computer.
- The software installer launches automatically. Follow the on-screen instruction process.
- You will be asked to set a password as part of the installation process. Refer to the Parental Controls section for instructions to set a password.

## **Uninstalling Software**

- Click on the following items (in order):
- "Start" menu on your computer taskbar
- "Programs"
- "Fisher-Price"
- "Fisher-Price Imaginext Robot Police"
- "Uninstall"

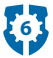

# Start/Exit the Software

## Starting

 Double-click on the Fisher-Price<sup>®</sup> Imaginext<sup>™</sup> Robot Police icon located on your computer desktop.

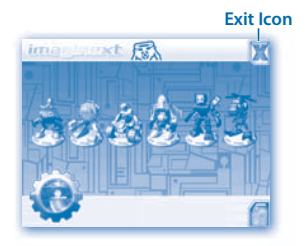

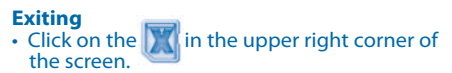

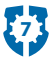

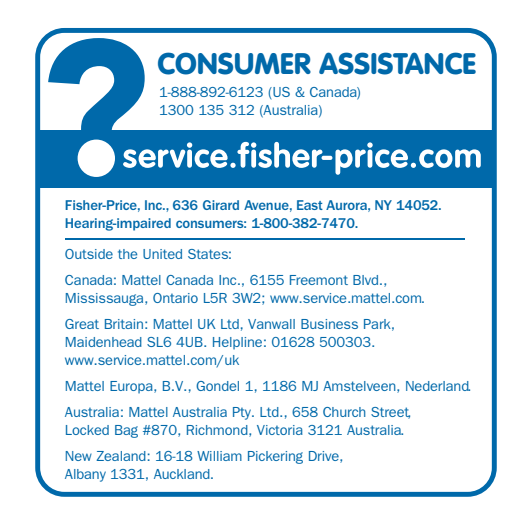

Windows is a registered trademark of Microsoft Corporation in the United States and other countries. Windows Vista is either a registered trademark or trademark of Microsoft Corporation in the United States and/or other countries.

Fisher-Price, Inc., a subsidiary of Mattel, Inc., East Aurora, NY 14052 U.S.A. ©2010 Mattel, Inc. All Rights Reserved \* and <sup>1%</sup> designate U.S. trademarks of Mattel, Inc., unless otherwise indicated.

#### **PRINTED IN CHINA**

#### T8817pr-0920

## **Set Parental Controls**

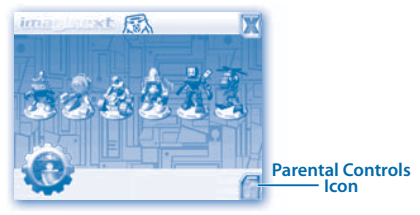

Click on the finite bottom right corner of the screen.

| Passer       | X              |
|--------------|----------------|
| BACKSROUNDIM | ∞ <u>— @</u> ] |
|              | 0              |

• Click and drag the **Background Music** or **SFX Volume** controls to turn the volume levels up or down. Slide the controls all the way to the left to turn the sound off.

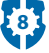

| 1 | D or X                                                                                                    |
|---|----------------------------------------------------------------------------------------------------|
|   | No Herice selected  Section 2014 Section 1011  Section 2014 Section 2014  Section 2014  Section 2014  Section 2014  Section 2014  Section 2014 |
|   |                                                                                                    |

## Password

- Protect your desktop and hard drive by setting a password. Click the ON check box.
- Select a hint to help you remember your password. Type your password in the Enter Password and Confirm Password fields.

**Note:** If you set a password, you cannot enter Parental Controls or exit the software without entering the password.

Click on to save your password.

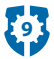

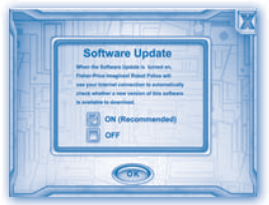

## Software Update

 Click the ON check box to automatically check for software updates.

**Note:** You must have an Internet connection on your computer for this feature to work.

Click on 
 The save your selection.

### System Information

- View information about your computer system and the software versions you have installed.
- Click on 
  when you are finished.

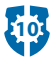

## **Waves<sup>™</sup>**

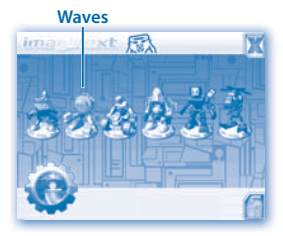

 Click on Waves in the Robot Roster. Note: Other robots are only active if you have installed the software (sold separately).

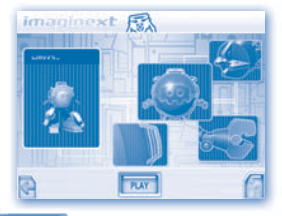

Click on PLAY to play Waves' activity.

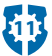

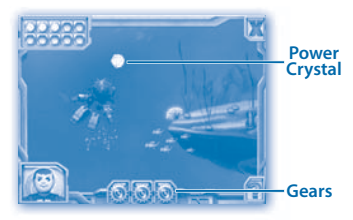

## Help Waves<sup>™</sup> collect power crystals!

- Use your mouse to move Waves through the water and collect power crystals.
- Collect all the power crystals shown in the upper left screen and move to the next level.
- Be careful of electric jellyfish as you advance levels! Don't get hit by one or you will lose a gear.
- Click your mouse for a power boost and get away from the electric jellyfish.
- Complete all the levels to activate the power party!

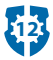

## Command Center Repair (Bonus Activity)

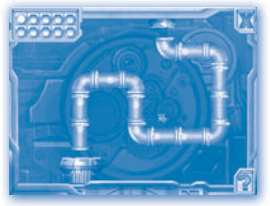

## Connect the pipes and collect the power crystals!

- Click on a pipe to rotate it.
- Rotate the pipes until you connect all the pipes and send the crystals down the chute.
- Collect all the crystals shown in the upper left of the screen and advance to the next level!
- Complete all the levels to activate the power party!

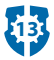

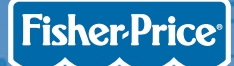

# ineginext